# LIGUE DE FOOTBALL DE NORMANDIE

NORMANDIE

# Procédure Statut des Educateurs

#### Etape de la Connexion

- Commencer par entrer sur le lien suivant sur une page internet <u>https://lfnfoot.net/statuts</u>
- Vous arriverez sur cette page, cliquer sur le bouton "Se connecter"

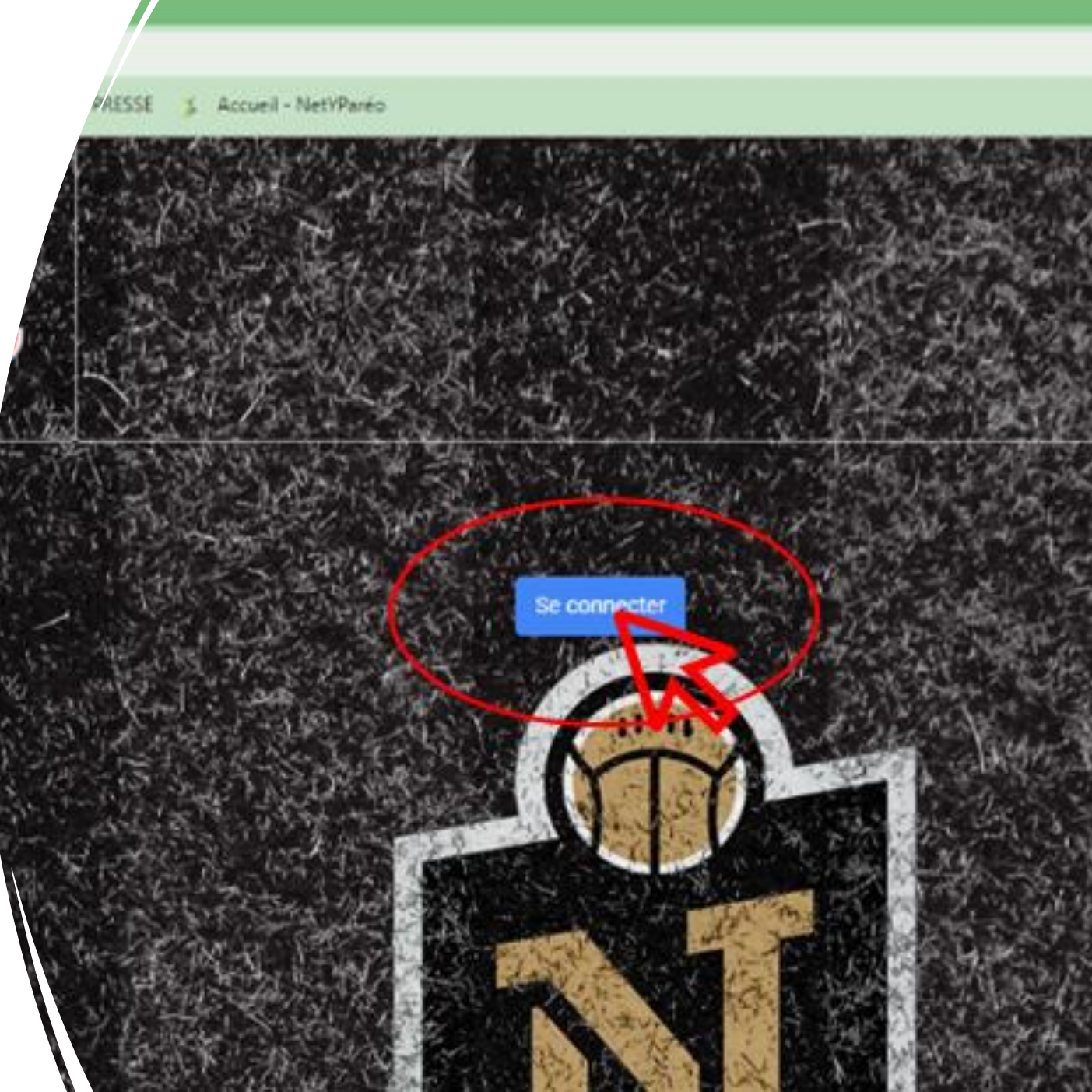

| Con                           | nexion            |      |
|-------------------------------|-------------------|------|
| Accéder à l'ap                | plication CRSE_cl |      |
| - Adresse e-mail ou numéro de | téléphone         |      |
| 999999@Ifnfoot.com            |                   |      |
| Adresse e-mail oubliée ?      |                   |      |
| Créer un compte               | Sui               | vant |
|                               |                   |      |
|                               |                   |      |

⇒ Veuillez renseigner l'adresse électronique officielle, de votre club :

« Numéro d'affiliation@lfnfoot.com », ex: <u>999999@lfnfoot.com</u>

#### ⇒ Puis renseigner votre mot de passe

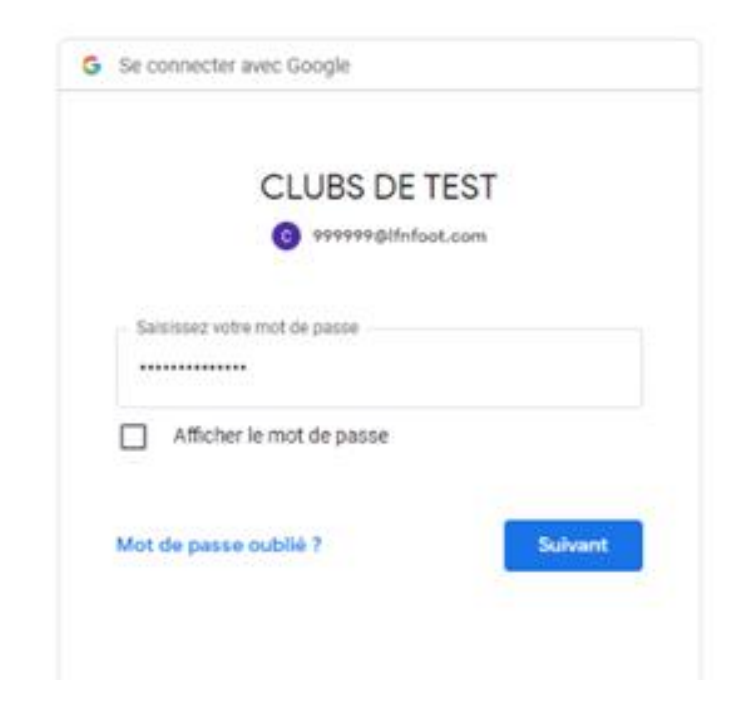

#### Une fois la connexion établie, vous arrivez sur la page ci-dessous

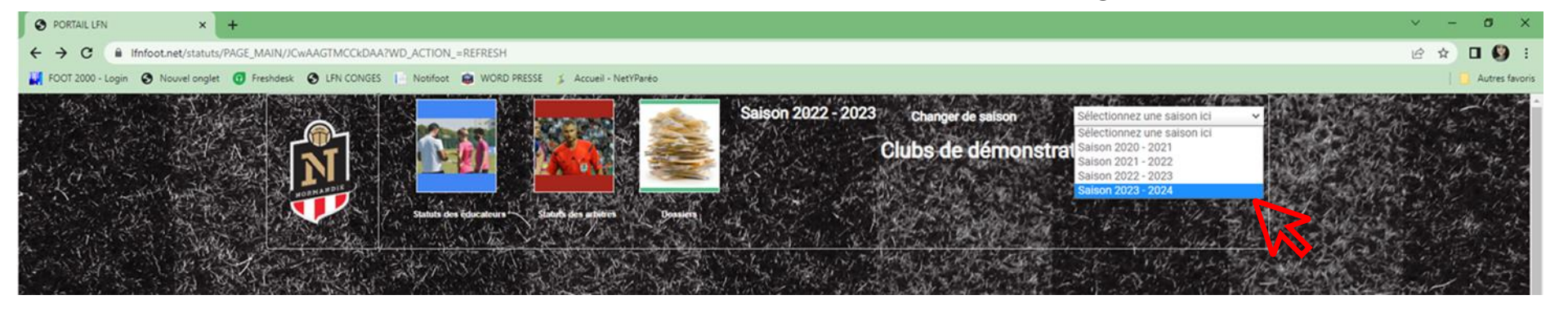

Veuillez sélectionnez la saison pour laquelle vous souhaitez opérer

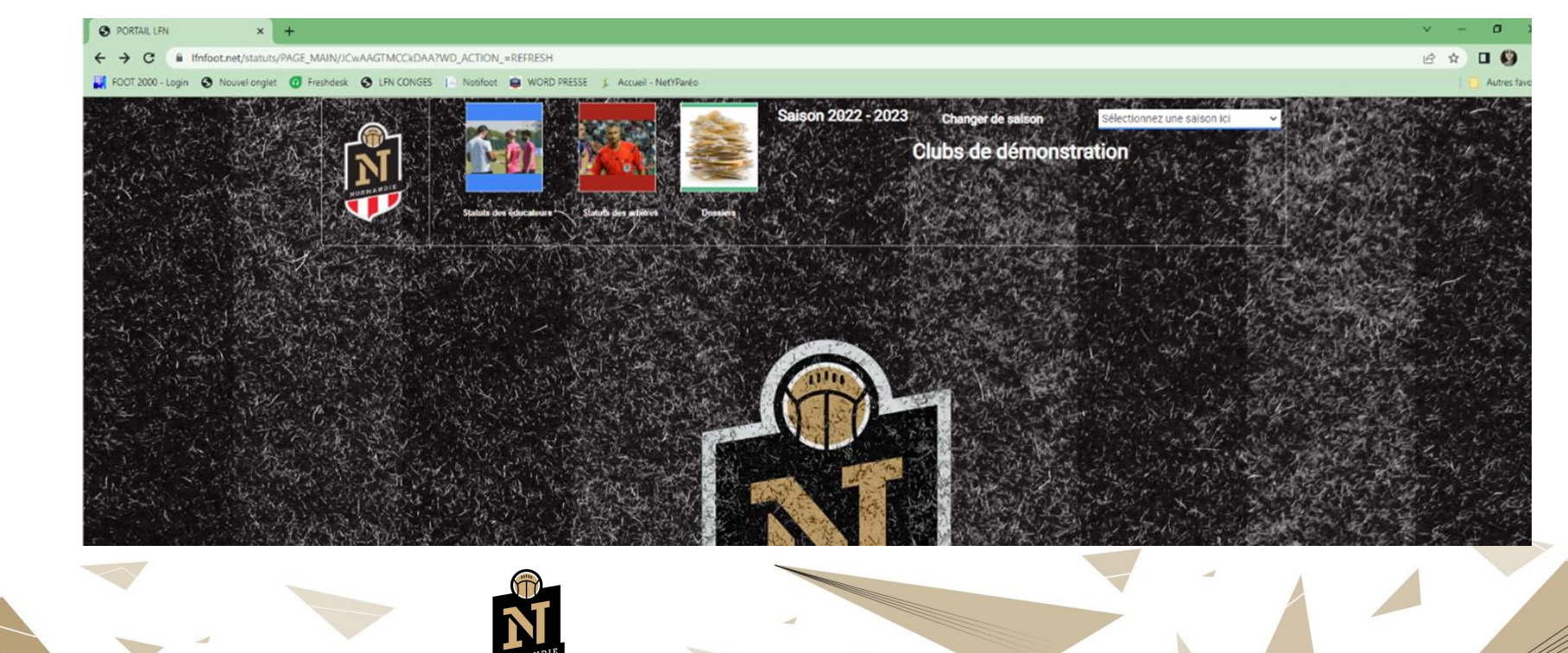

Entrer ensuite dans le menu « Statut des Educateurs »

### Désignation

- Conformément à l'article 7.1 de l'annexe 8 des règlements généraux de la LFN, la commission régionale du Statut des Educateurs rappelle que les clubs des équipes participant au championnat seniors R1, seniors R2, seniors F R1, U18 R1, U16 R1, U15 R1 et U14, doivent avoir désigné et formulé une demande de licence pour l'éducateur en charge de l'équipe avant le début de la compétition.
- Ces clubs ne peuvent désigner simultanément plus d'un éducateur ou entraîneur par équipe soumise à obligations d'encadrement technique.
- Les clubs des équipes participant au championnat seniors R3, Seniors F R2, U18 R2, U18 R3, U16 R2, U15 R2, U18 F et U16 F doivent avoir désigné et formulé une demande de licence pour l'éducateur en charge de l'équipe avant le début de la compétition.
- Ces clubs peuvent désigner deux éducateurs ou entraineurs du niveau de diplôme requis par équipe soumise à une obligation d'encadrement technique.
- ⇒ Pour procéder à la désignation de vos éducateurs il vous suffit de faire ceci :
- ⇒ Aller au menu « Déclarer ses éducateurs »

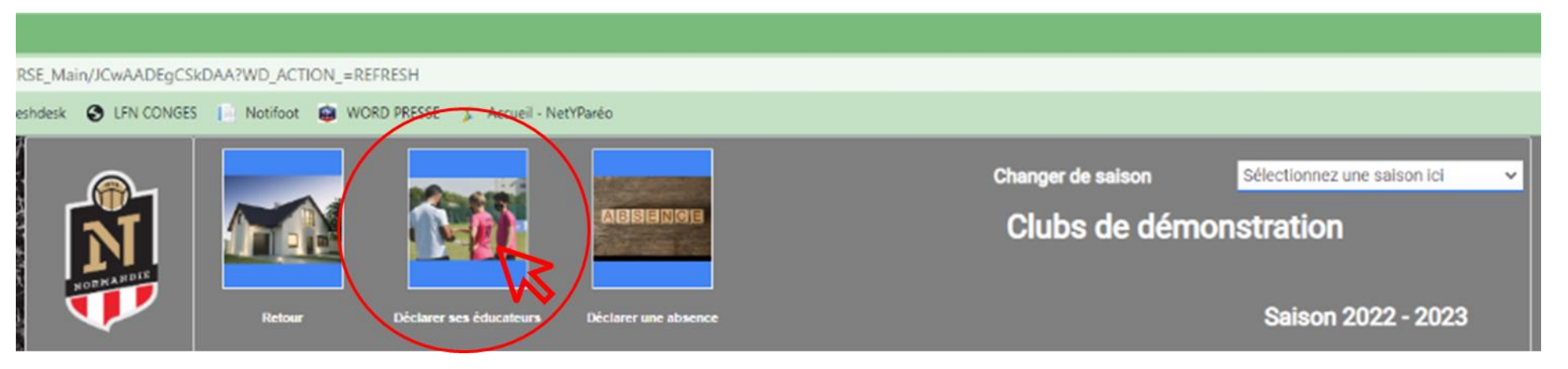

## La liste de vos équipes engagées apparaissent

- Placez-vous sur l'équipe concernée
- Cliquer sur le bouton « Modifier »

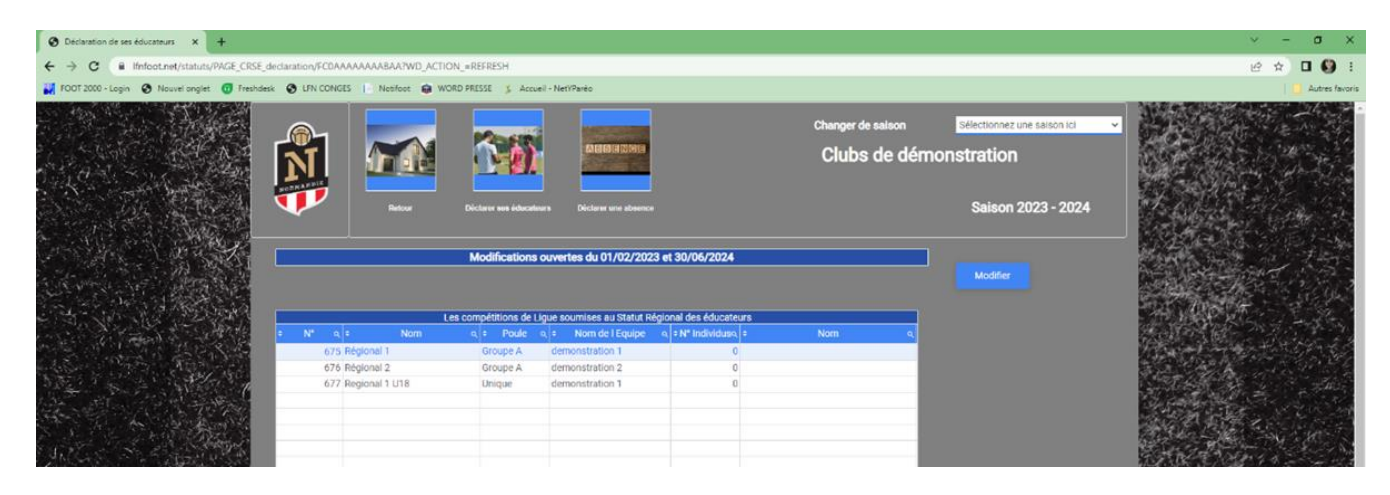

| <b>N</b>                                           |                                                    | Changer de saison Sélectionnez une saison Ici<br>Clubs de démonstration |
|----------------------------------------------------|----------------------------------------------------|-------------------------------------------------------------------------|
| •                                                  | elour Diclaure ana éducateure Diclaure une abience | Saison 2023 - 2024                                                      |
| 575                                                | Identifiant de Compet                              | 28 Identifiant de Clubs 999 999                                         |
| Nom de l'Equipe                                    | demonstration 1 Solson                             | 2 023 Centre de Gestion 7 400                                           |
|                                                    | Régional 1 / Phase : Unique                        | Poule Groupe A                                                          |
| Niplôme<br>Lype de Licence Entraineur<br>Frincipal | Diplôme<br>Type de L                               | cence entraineur A                                                      |
|                                                    | Licence mais pas Technique P                       | <ul> <li>Licence mais pas Technique A</li> </ul>                        |
|                                                    | Pas licencié P                                     | Pas Licencié "A                                                         |
|                                                    | g termet."                                         | Isense A     Recherche                                                  |
|                                                    |                                                    | Valider la désignation                                                  |

Veuillez renseigner son numéro de

personne

| <b>N</b>                                                                         |                                                                                 | Changer de saison Sélectionnez une saison les |
|----------------------------------------------------------------------------------|---------------------------------------------------------------------------------|-----------------------------------------------|
| •                                                                                | Refine Déclarer sex Filacateurs Déclarer une atorne                             | Salson 2023 - 2024                            |
|                                                                                  | sdentifiant de Compet                                                           | 20 Identifiant de Clubs 999 999               |
| Nom de l'Equipe                                                                  | demonstration T Salson                                                          | 2 023 Centre de Gestion 7 400                 |
| 2                                                                                | Régional 1 / Phase : Unique                                                     | Poule Groupe A                                |
| Entraineur Principal<br>Nom<br>Uppome<br>Type de Licence Entraineur<br>Principal | 2.127436.112 Phoene Entri<br>LEREBOURS CLEMENT N m<br>Diplôme<br>Type de Licenc | e entraineur A                                |
|                                                                                  | Licence mais pas Technique P                                                    | Licence main pas Technique A                  |
|                                                                                  | © Pas licencit P                                                                | Pes Licencit _A                               |
|                                                                                  | a langur f                                                                      | Canada Rechercher                             |
|                                                                                  |                                                                                 | Valder Is designation                         |

En entrant son numéro de personne, l'identité de l'éducateur apparaîtra automatiquement.

Vous pouvez ensuite, cliquer sur le bouton « valider la désignation » pour enregistrer.

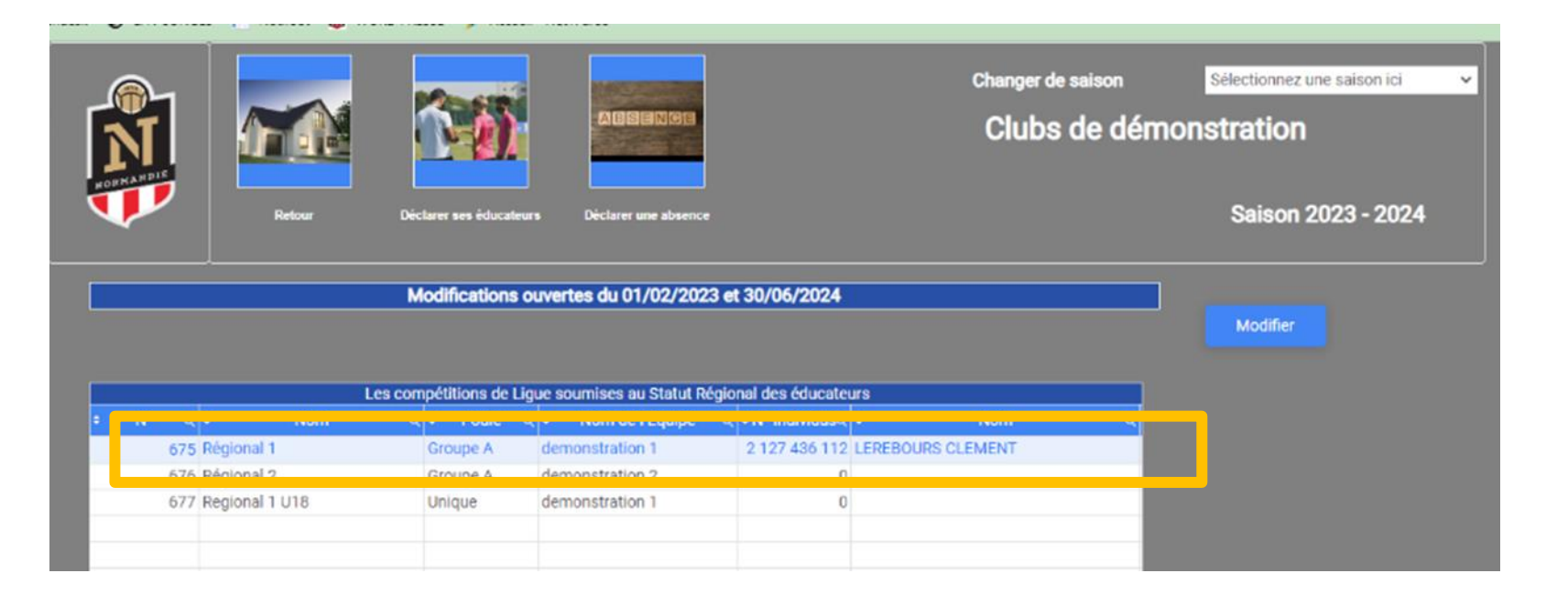

Lorsque vous revenez à l'écran d'accueil, vous pouvez apercevoir la désignation

- Une fois ces différentes étapes terminées, votre éducateur est désigné. Vous devez reproduire ce process pour chacune de vos équipes engagées au niveau Régional. Pour les équipes ayant la possibilité d'avoir une double désignation, le process sera le même entrer une fois l'éducateur principal ainsi que le second.
- En cas de changement d'éducateur, merci de faire un mail à l'adresse <u>crse@normandie.fff.fr</u> en indiquant, date de fin de l'ancien éducateur et date de début pour le nouvel éducateur

### • Absences

 Conformément à l'article 8 alinéa 3, les clubs sont tenus d'avertir, par écrit, la Commission Régionale du Statut des Éducateurs des absences exceptionnelles, même résultant d'une décision disciplinaire, de leurs éducateurs ou entraineurs désignés (justificatif). Tout absence d'information pourra être sanctionné.

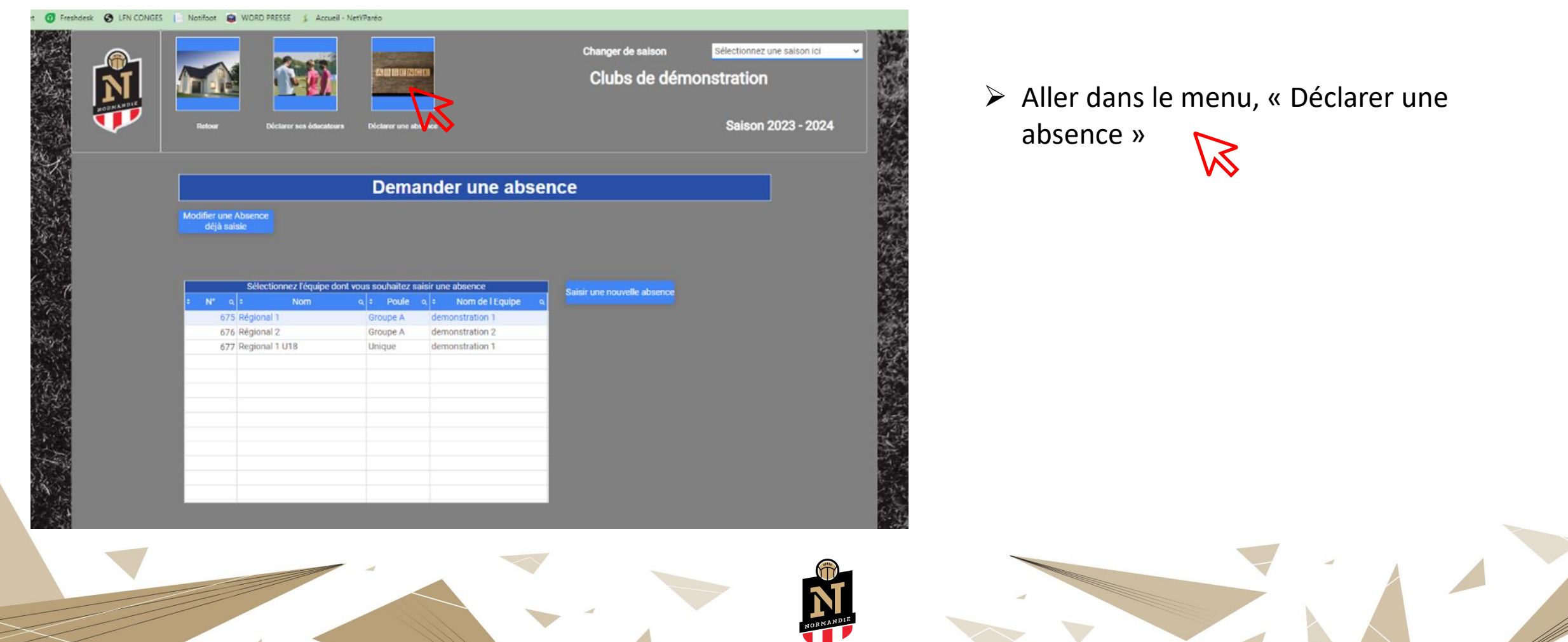

- > Positionnez-vous sur l'équipe pour lequel vous souhaitez déclarer l'absence.
- > Ici nous prenons comme exemple, l'équipe Seniors Régional 2.

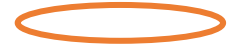

> Afin de savoir sur quelle équipe vous êtes positionnez, le repère sera celui de la couleur. Votre équipe devra être en bleu avant de cliquer sur le bouton

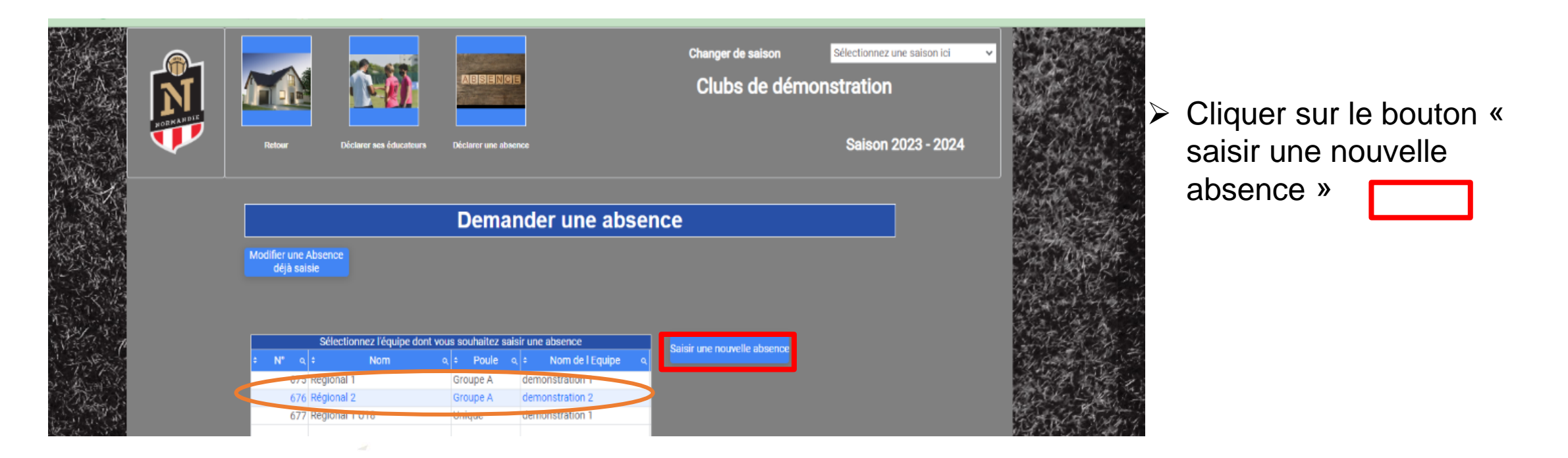

|                                                                                              |                                                              |                                                                                      | Chancer de saison | Sélectionnez une saison ici |   |                                                                                                    |                         |                     |                       |                |
|----------------------------------------------------------------------------------------------|--------------------------------------------------------------|--------------------------------------------------------------------------------------|-------------------|-----------------------------|---|----------------------------------------------------------------------------------------------------|-------------------------|---------------------|-----------------------|----------------|
|                                                                                              |                                                              |                                                                                      | Clubs de démoi    | nstration                   |   |                                                                                                    |                         | Veuil               | lez rer               | nseigr         |
| Saisie d'une ab                                                                              | oictann an intecatann Di                                     | clarer une staence<br>nal 2 / Phase : Unique<br>identifiant de Clubs 909 99          |                   | Saison 2023 - 2024          |   | ing and a second second s | •                       | Date                | de dé                 | but et         |
| Date de début<br>IDSaison<br>Nom de l Equipe<br>Absence de Fentrain<br>Numèro de Personne ab | 2 023<br>demonstration 2:<br>sur Principal<br>sent Principal | Date de Fin<br>Absence de l'entraîneur adjoint<br>Nom et Prénom de Tabsent Principal |                   |                             |   |                                                                                                    | •                       | Coch<br>princ       | ier la c<br>ipal ou   | ase c<br>Jadjo |
| Numéro de Personne ab<br>Numero de Personne du<br>Nom el Prénom du romp<br>Motif             | sent Adjoint                                                 | Nom et Prénom de l'absent Adjaint<br>Interroger                                      |                   |                             |   |                                                                                                    | •                       | Indiq               | uer le                | motif          |
| en rouge sont des zones qui doh                                                              | ent être renseignées, si besc                                | <b>h</b>                                                                             |                   | Valor                       | - |                                                                                                    | Retour                  | Déclarer ses éduca  | teurs Déclarer une    | NCB<br>absence |
|                                                                                              |                                                              |                                                                                      |                   |                             |   |                                                                                                    | Saisie d'une a          | bsence en           | : Régional 2          | / Phase : U    |
|                                                                                              |                                                              |                                                                                      |                   |                             |   |                                                                                                    | Date de début           | 01/07/2023          |                       | Date de Fin    |
|                                                                                              |                                                              |                                                                                      |                   |                             |   |                                                                                                    | Nom de l Equipe         | demonstratio        | in 2                  |                |
|                                                                                              |                                                              |                                                                                      |                   |                             |   |                                                                                                    | Absence de l'entra      | ineur Principal     | 729 214 159           | Absence de l   |
|                                                                                              |                                                              |                                                                                      |                   |                             |   |                                                                                                    | Numéro de Personne      | absent Adjoint      | 720 314 130           | Nom et Prénom  |
|                                                                                              |                                                              |                                                                                      |                   |                             |   |                                                                                                    | Numero de Personne      | du remplacant       | 2 127 436 112         | Interroger     |
|                                                                                              |                                                              |                                                                                      |                   |                             |   |                                                                                                    | Motif                   | inplacant i         | raison professionnell | e              |
|                                                                                              |                                                              |                                                                                      |                   |                             |   |                                                                                                    |                         |                     |                       |                |
|                                                                                              |                                                              |                                                                                      |                   |                             |   | Les zones en rou                                                                                                    | ge sont des zones qui c | oivent être renseig | nées, si besoin.      |                |
|                                                                                              |                                                              |                                                                                      |                   |                             |   |                                                                                                    |                         |                     |                       |                |
|                                                                                              |                                                              |                                                                                      | •                 |                             |   | NORMANDIE                                                                                                    | 8                       |                     |                       |                |

- ner les champs suivants :
- date de fin
- de fonction « éducateur pint » r
- de l'absence

|                                                                                                    |                                   |                                        | Clubs de c                | démonstration      |
|----------------------------------------------------------------------------------------------------|-----------------------------------|----------------------------------------|---------------------------|--------------------|
| pur Déclarer ses éd                                                                                            | ucateurs Déclarer une             | absence                                |                           | Saison 2023 - 2024 |
| d'une absence e                                                                                                | n : Régional 2 /                  | <b>/ Phase : Unique</b>                |                           |                    |
|                                                                                                    |                                   | Identifiant de Clubs                   | 999 999                   |                    |
| début 01/07/202                                                                                                | 3                                 | Date de Fin                            | 15/07/2023                |                    |
| Equipe demonstra                                                                                               | tion 2                            |                                        |                           |                    |
| nce de l'entraineur Principal                                                                                  |                                   | Absence de l entraineu                 | r adjoint                 |                    |
|                                                                                                    | I 728 314 158                     | Nom et Prénom de l'abser               | t Principal DENIS ETIENNE |                    |
| de Personne absent Principa                                                                                    |                                   |                                        |                           |                    |
| de Personne absent Principa<br>de Personne absent Adjoint                                                      |                                   | Nom et Prénom de l'abser               | it Adjoint                |                    |
| de Personne absent Principa<br>de Personne absent Adjoint<br>de Personne du remplacant                         | 2 127 436 112                     | Nom et Prénom de l'abser               | it Adjoint                |                    |
| de Personne absent Principa<br>de Personne absent Adjoint<br>de Personne du remplacant<br>Prénom du remplacant | 2 127 436 112<br>LEREBOURS CLEMEN | Nom et Prénom de l'abser<br>Interroger | it Adjoint                |                    |

Pour toute demande sur le statut des Educateurs, vous pouvez consulter l'annexe 8 des règlements généraux ou envoyer un mail à l'adresse <u>crse@normandie.fff.fr</u> ou contacter Mme GARCIA Ludivine au 02,76,86,21,12

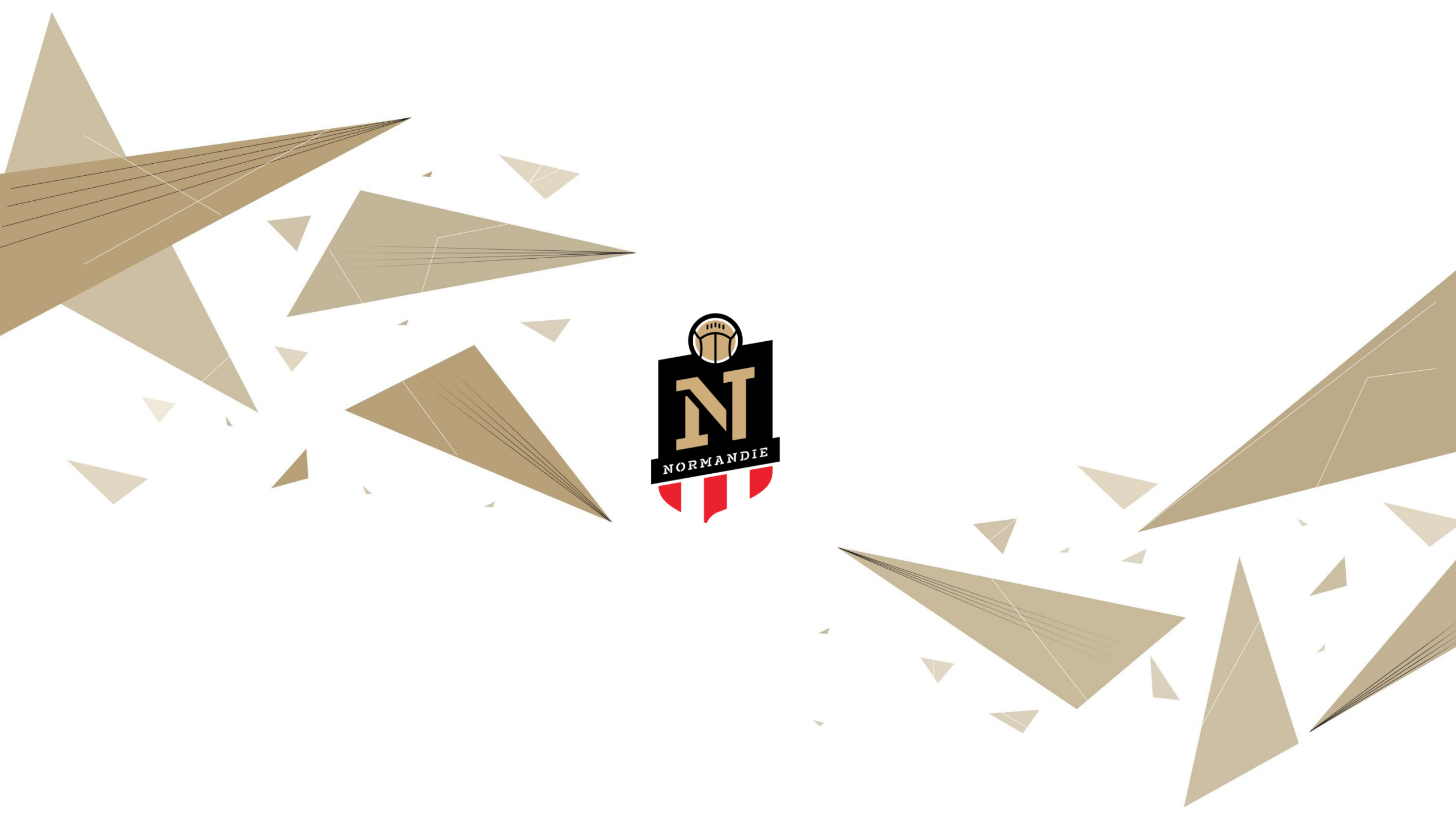